Andreas Wesle Guldeinstrasse 24 80339 München 0049 177 7410659 andreas.wesle@students.fh-vorarlberg.ac.at

## Einreichung des Beitrages zum Wettbewerb "digital sparks": Studentenzeitungonlineshop

## Kurze Gebrauchsanleitung zum Internetshop

Die Internetseite ist unter der Adresse: "http://zeitungslab.fh-vorarlberg.ac.at" zu erreichen-Oder: "www.fh-vorarlberg.ac.at" und dann über die links "StudendtInnen", "Studentenzeitung". ...dort angelangt, im Popupfenster über Studentenonlineshop die Seite öffnen. Bitte bechten Sie an dieser Stelle die Systevoraussetzungen! Am besten (und schönsten) läuft der Internetshop auf MacIntosh MX10 mit Netscape Comminicator 6 ! Leider funktioniert er auf Mac nicht mit Internet Explorer- dafür auf normalem PC mit Internet Explorer. In beiden fällen bedarf es für die Ansicht der Seite den FlashMX-Player. Da die Navigation des Shops mitunter nicht sofort leicht handzuhaben ist, gebe ich der Einfachheit halber ein paar Hinweise zur Bedienung des Systems. Ich bitte auch die Informationen im Fenster bei betreten des Shops zu beachten:

1) Die ersten Angaben im kleinen Fenster(emailadresse und begrüssungsfrage) müssen erbracht werden. Bei der Beantwortung der Begrüssungsfrage muss eine Eingabe getätigt werden, die mindestens sechs Zeichen hat.

2) Jetzt müssten Sie ein leeres Navigationsfenster vor sich haben und ein zweites Fenster mit einem Schreibtisch.

## 3)

\_Um die podukte sehen zu können, "ich möchte die produkte sehen"- oder etwas in der Art (jedenfalls einen Satz oder eine Phrase mit "produkte" oder "produkt") eingeben + Return.

\_Jetzt sollten Sie die Produkte sehen. Um diese anzuschauen, bitte jeweils einen Satz oder Phrase mit entsprechend "tshirt", "plakat", "zeitung", "film" eingeben + Return.

\_Um hier das jewilige Produkt genauer zu betrachten, jeweils einen Satz mit dem Produktnamen und dem Wort "anschauen" eingeben + Return. (um die zeitungen genauer zu betrachten, ein Hinweis: die Ausgaben heissen: "digital und analog", "aktiv und passiv", "grob und fein", "oeffentlich und privat") + Return.

\_Um dann sich dann eine Ware rauszupicken, bitte einen Satz oder Phrase mit dem Produktnamen angeben und "in den warenkorb legen" hinzufügen + Return.

\_Um die Ware dann zu kaufen, bitte einen Satz oder Phrase mit "kaufen" oder "zur kasse gehen" eingeben + Return.

\_Zum verlassen des shos "tschuess" oder etwas ähnliches eingeben + Return.

4) Anbei befindet sich ein Screenshot eines Navigationsbeispieles.

Gute Nerven aber vor allem viel Spassbei weiteren fragen, stehe ich Ihnen gerne Helfend beiseite

Andreas Wesle 0049 177 7410659 andreas.wesle@students.fh-vorarlberg.ac.at Eingabenbeispiel:

ich moechte bitte die produkte sehen + Return bitte die zeitungen anschauen + Return digital und analog anschauen + Return digital und analog durchblaettern + Return digital in den warenkorb legen + Return bitte nochmal die produkte sehen + Return zu den tshirts + Return rotes tshirt anschauen + Return rot in den warenkorb kegen + Return zurueck zu den produkten + Return jetzt einen film + Return ich will aber einen film anschauen + Return film in den warenkorb legen + Return zu dem plakat + Return an die kasse gehen + Return und tschuess + Return

(man muss nicht immer über die Gesamtproduktansicht zu den Einzelprodukten) (als hilfestellung beim erneuten Besuch, erscheint die getätigte Navigation so beim naechsten Einloggen wieder, kann dan veraendert oder geloescht werden)

Entschuldigen Sie die nicht perfekte Ausarbeitung des Shops was die Systemvorraussetzungen betrifft, die Arbeit stellt eine Experimentelle dar, bei der wir dazu noch viel zu wenig zeit hatten.

liebe grüsse andreas wesle